## 接続とインストール

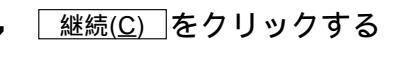

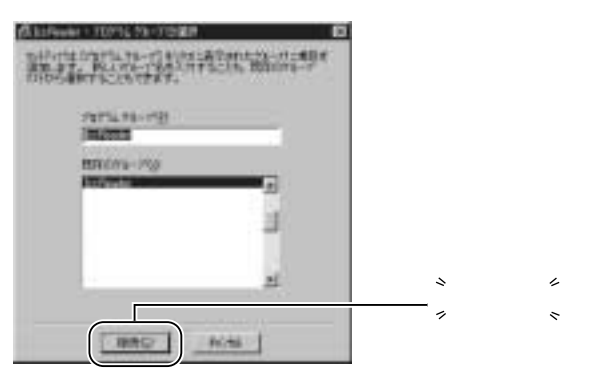

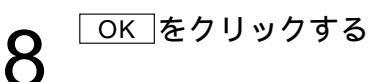

| kcPeader 1271797"       |                                        |
|-------------------------|----------------------------------------|
| kcReader のセオファフが完了しました。 |                                        |
|                         | <u></u> `^」                            |
|                         | ",,,,,,,,,,,,,,,,,,,,,,,,,,,,,,,,,,,,, |

以上でETC利用明細表示ツールのインストールが完了しました。 本ツールはインストール後のパソコンの再起動は必要ありません。 アンインストールする場合

スタート設定コントロールパネルを選び、アプリケーションの追加と削除からIccReaderを選択し、アンインストールしてください。

## 本機を起動する

- 1 パソコン本体の電源が入っていることを確認する
- 2 本機の電源を入れる

電源インジケータが赤色点灯していることをご確認ください。

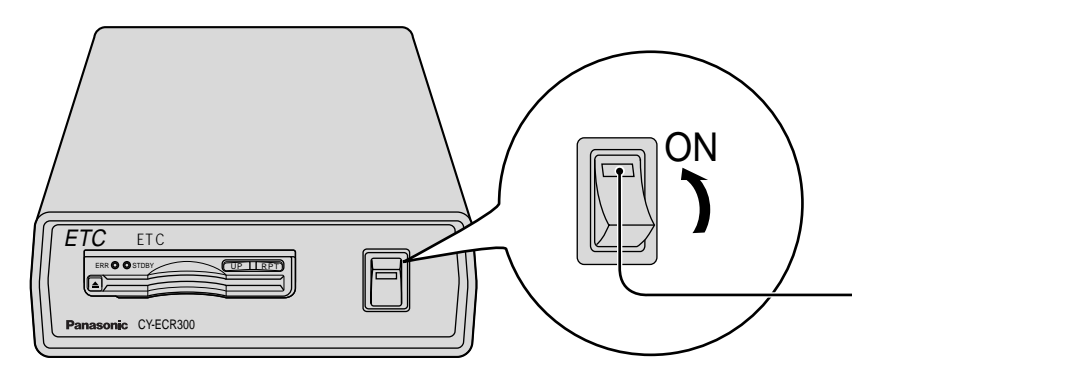